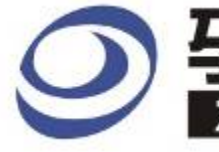

# ✓ 孕龍科技股份有限公司 ZEROPLUS TECHNOLOGY CO;LTD

# Instrument Business Department

MILLER Specification

Version : V1.0

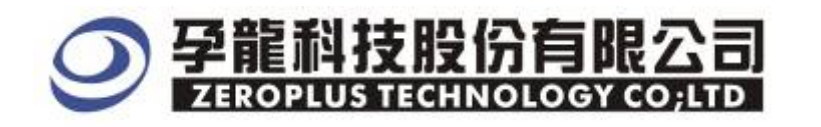

3F, No.123, Jian 8 Rd, Chung Ho City, Taipei Hsien, R.O.C. Tel: : 886-2-66202225 Fax : 886-2-66202226 http://www.zeroplus.com.tw

#### Content

| 1 | Software Installation  | 3 |
|---|------------------------|---|
| 2 | User Interface         | 7 |
| 3 | Operating Instructions | 9 |

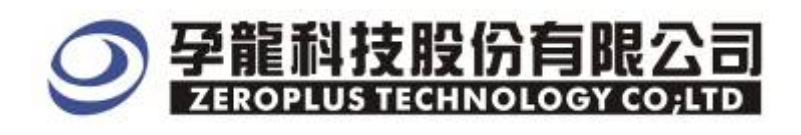

#### **1** Software Installation

Please setup software according to the following steps.

X Notice: The installing steps to setup all buses are in the same, you can complete installation by following procedures. Below images show an example to install SSI buses..

**STEP 1.** Install Bus Module

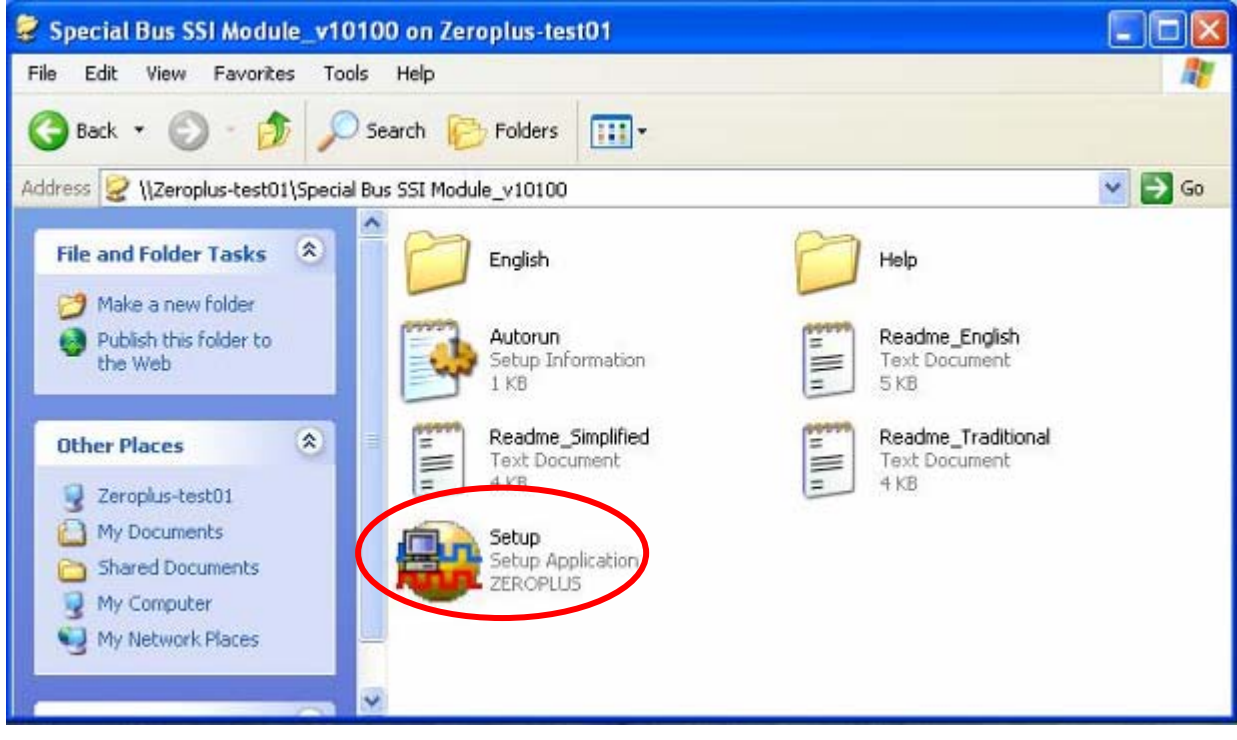

#### **STEP 2.** Click "Install"

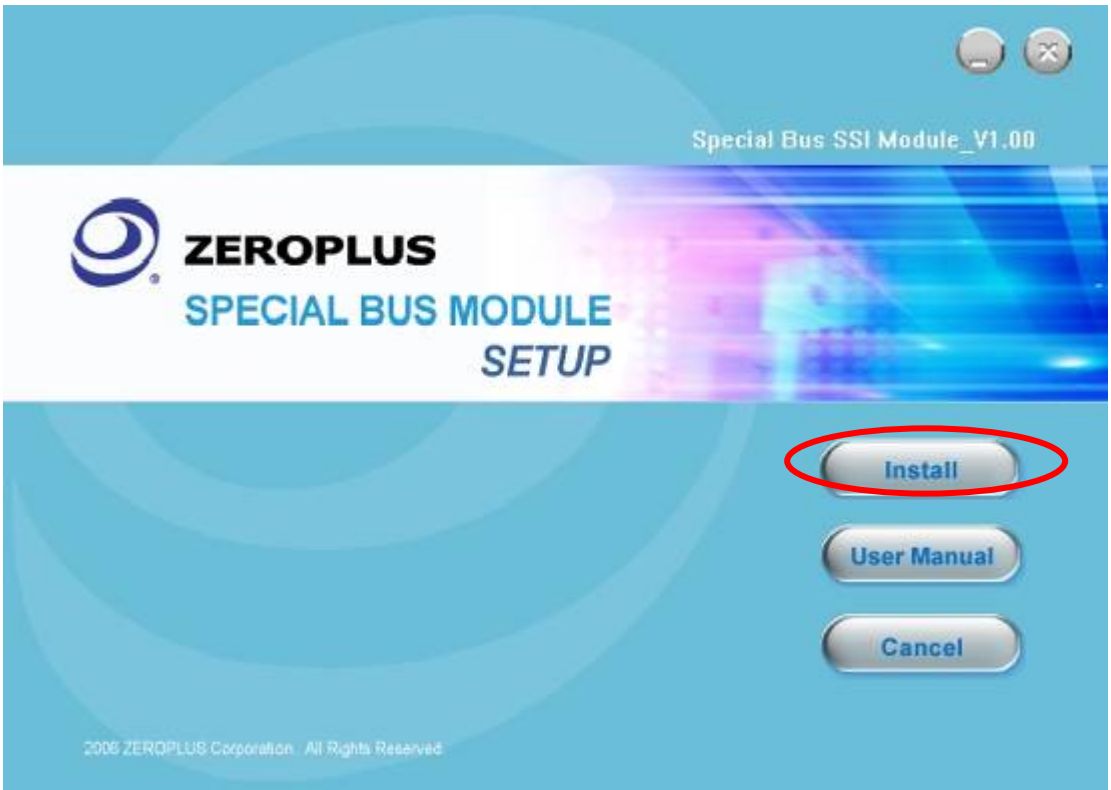

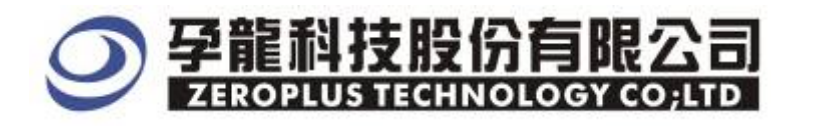

#### STEP 3. Click "Next"

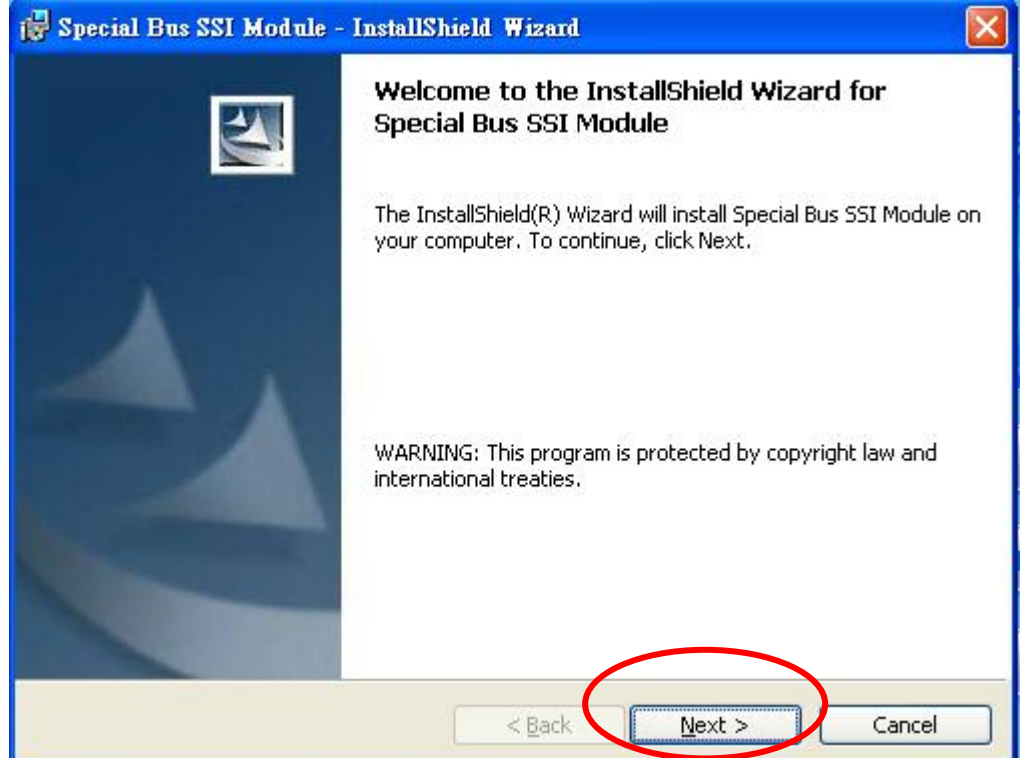

#### **STEP 4.** Select **"I accept the terms in the license agreement"** and then, click **"Next"**.

| 🙀 Special Bus SSI Module - InstallShield Wizard                                                                                                    |            |
|----------------------------------------------------------------------------------------------------|------------|
| License Agreement Please read the following license agreement carefully.                                                                                                    | 2          |
| LICENSE AGREEMENT                                                                                                    |            |
| IMPORTANT-READ CAREFULLY : This <b>LICENSE AGREEMENT</b> is<br>entered into effect between ZEROPLUS Technology Co., Ltd. (hereinafter<br>"ZEROPLUS") and Customer (Individual or Registered Company).<br>Whereas, ZEROPLUS owns a software product, including computer<br>software as a package product for certain computer products, relevant<br>intermediary, product information, electronic file and internet on-line<br>downloadable software_electronic file and service. known as "ZEROPLUS | >          |
| I accept the terms in the license agreement       Prin         I do not accept the terms in the license agreement       InstallShield         InstallShield       < Back                                                                                                    | t )<br>:el |

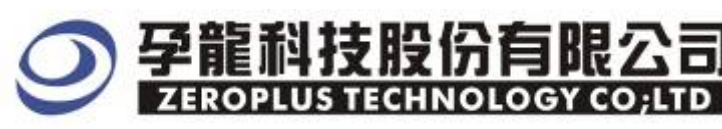

### **STEP 5.** Fill in User Information. Then, press "Next"

| Please enter vour information                                                                     |  |
|---------------------------------------------------------------------------------------------------|--|
|                                                                                                   |  |
| User Name:                                                                                        |  |
| user                                                                                              |  |
| Organization:                                                                                     |  |
| ZEROPLUS                                                                                          |  |
|                                                                                                   |  |
|                                                                                                   |  |
| Install this application for:                                                                     |  |
| Install this application for:                                                                     |  |
| Install this application for:<br>Anyone who uses this computer (all users) Only for me (TestPC01) |  |

#### **STEP 6.** Select "Complete" option and then click "Next"

| 🙀 Special Bus S              | SI Module - InstallShield Wizard                                                                                   | × |
|------------------------------|----------------------------------------------------------------------------------------------------|---|
| Setup Type<br>Choose the set | up type that best suits your needs.                                                                                |   |
| Please select a              | setup type.                                                                                                    |   |
| O Complete                   | All program features will be installed. (Requires the most disk space.)                                            |   |
| O Cu <u>s</u> tom            | Choose which program features you want installed and where they will be installed. Recommended for advanced users. |   |
| InstallShield ———            | < <u>B</u> ack <u>N</u> ext > Cancel                                                                               |   |

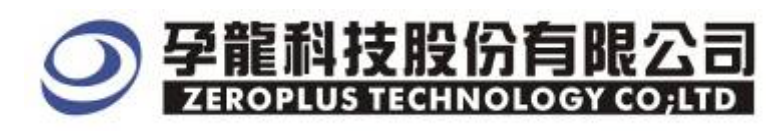

#### **STEP 7.** Click **Install** to start installing

| 🙀 Special Bus SSI Module - InstallShield Wizard 🛛 🛛 🔀                                                           |
|----------------------------------------------------------------------------------------------------|
| Ready to Install the Program The wizard is ready to begin installation.                                         |
| Click Install to begin the installation.                                                                        |
| If you want to review or change any of your installation settings, click Back. Click Cancel to exit the wizard. |
| InstallShield <u>Sack Install Cancel</u>                                                                        |

#### **STEP 8.** Click "Finish" to complete installation

| 🙀 Special Bus SSI Module - | InstallShield Wizard                                                                                              | × |  |
|----------------------------|----------------------------------------------------------------------------------------------------|---|--|
|                            | InstallShield Wizard Completed                                                                                    |   |  |
|                            | The wizard was interrupted before Special Bus SSI Module could be completely installed.                           |   |  |
| A                          | Your system has not been modified. To install this program at a<br>later time, please run the installation again. | 3 |  |
|                            | Click Finish to exit the wizard.                                                                                  |   |  |
|                            |                                                                                                    |   |  |
|                            | < Back Einish Cancel                                                                                              |   |  |

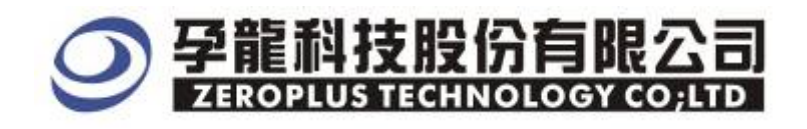

#### 2 User Interface

In the configuration, please refer to image below to select options of setting MILLER

#### MILLER Configuration Dialog Box

| SPECIAL BUS MILLER SETUP:Bus1 |                    |               |               |              |   |  |
|-------------------------------|--------------------|---------------|---------------|--------------|---|--|
| C                             | onfiguration Packa | ge   Register |               |              | , |  |
|                               | -Bus Setting       |               |               |              |   |  |
|                               | Miller Channel:    | A1 💌          | Bit Clock:    | 100 us       |   |  |
|                               | Data Bit:          | 8             | Start Bit:    | 1            |   |  |
|                               | Stop Bit:          | Stop 💌        | Parity Check: | Odd parity   |   |  |
|                               | Inaccuracy Rate:   | 10% 💌         |               |              |   |  |
|                               | – Bus Color –      |               |               |              |   |  |
|                               | Start              | Data          | Parity        | Stop         |   |  |
|                               |                    |               |               |              |   |  |
|                               |                    |               |               |              |   |  |
|                               |                    | OK            | Cancel        | Default Help | p |  |

MILLER Channel Options: The default is A0.

Bit Clock: The Bit Clock is the length of time for Data bits. The default is 100us.

Data Bit: User can enter a value to adjust the date length and the default is 8 bits.

Start Bit: 0 or 1. The default is 1.

Stop Bit: Stop, Non Stop. The default is Stop.

**Parity Bit**: There are three types can be chose on the list, NON PARITY, ODD PARITY and EVEN PARITY. The default is ODD PARITY.

Bus Color: The default colors are as showing above. User can vary the Bus color.

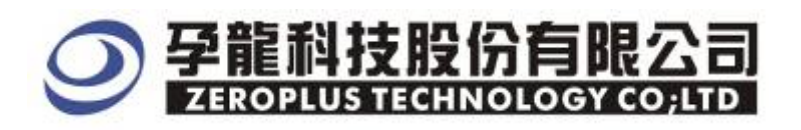

### MILLER Package Dialog Box

| SPECIAL BUS MILLER    | SETUP:Busl        |      |
|-----------------------|-------------------|------|
| Configuration Package | Register          |      |
|                       |                   |      |
| Item                  | Color             |      |
| 🔽 Start               |                   |      |
| 🔽 Data                |                   |      |
| 🔽 Parity              |                   |      |
| 🔽 Stop                |                   |      |
| 🔽 Describle           |                   |      |
|                       |                   |      |
|                       | OK Cancel Default | Help |

## MILLER Register Dialog Box

| SPECIAL BUS MILLER SETUP:BU                      | IS1                                                    | × |  |  |
|--------------------------------------------------|--------------------------------------------------------|---|--|--|
| Configuration Package Register                   |                                                        |   |  |  |
|                                                  |                                                        |   |  |  |
|                                                  |                                                        |   |  |  |
|                                                  |                                                        |   |  |  |
|                                                  |                                                        |   |  |  |
| Use Miller for free!                             |                                                        |   |  |  |
| If you have questions about operations           | ng software please follow the appropriate instructions |   |  |  |
| below.Our technical support team w               | m be nappy to answer any questions you have.           |   |  |  |
|                                                  |                                                        |   |  |  |
| >>By phone:                                      | Tel:886-2-66202225                                     |   |  |  |
| >>Applications through EMail:                    | service_2@zeroplus.com.tw                              |   |  |  |
| >>Website:                                       | http://www.zeroplus.com.tw                             |   |  |  |
| Copyright(C) 1997-2007 ZEROPLUS TECHNOLOGY COLTD |                                                        |   |  |  |
|                                                  |                                                        |   |  |  |
|                                                  | OK Cancel Default Help                                 |   |  |  |
|                                                  |                                                        |   |  |  |

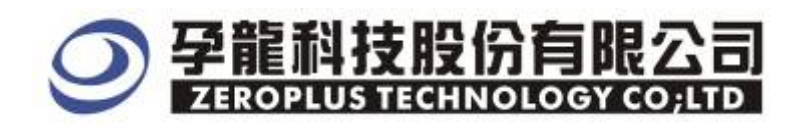

### **3** Operating Instructions

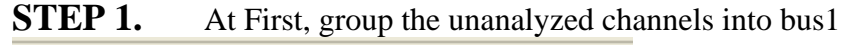

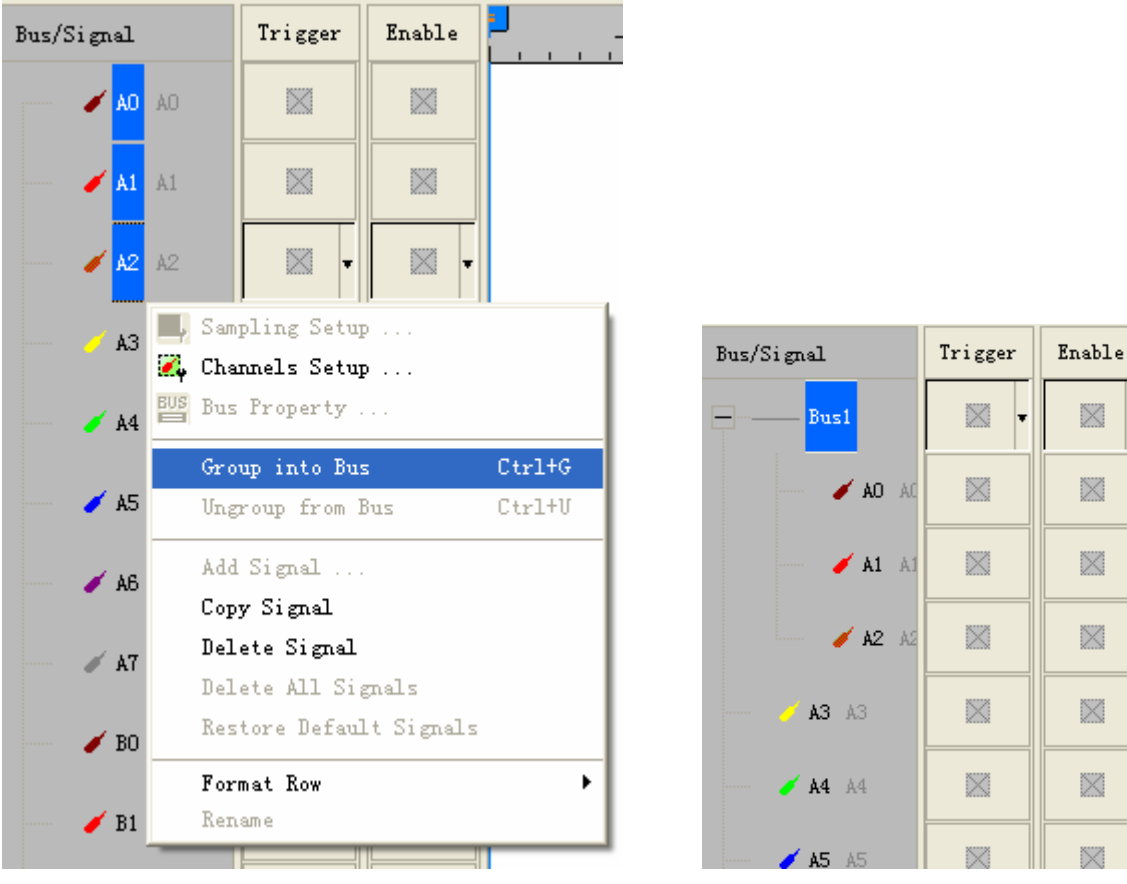

**STEP 2.** Selected Bus 1, then press **Right Key** on mouse to list menu. Next, click "**Bus Property**" to open Bus Property Dialog Box

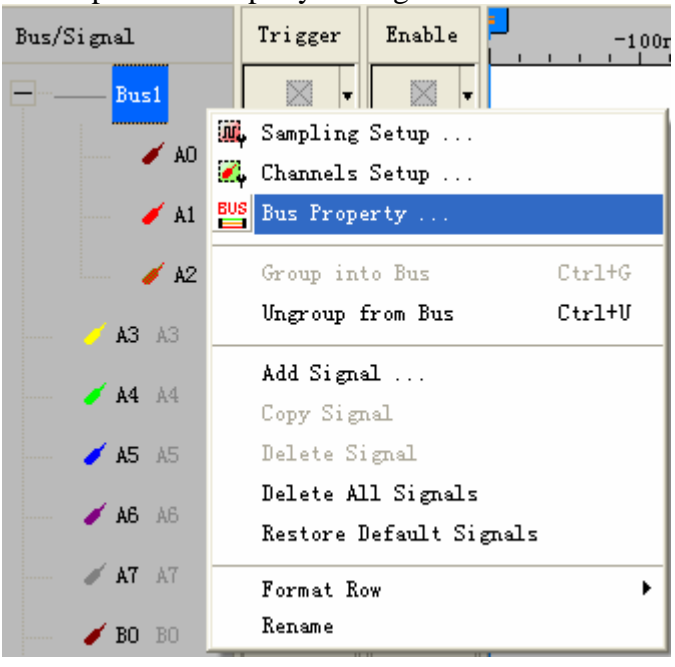

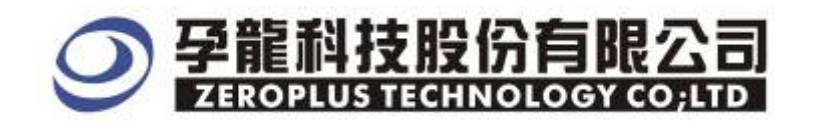

**STEP 3.** For Special Bus Parameter Configuration, select Special Bus and then choose ZEROPLUS LA Miller MODULE V1.00 (Internal V1.0).Next click "Parameter Configuration" to open the configuration dialogue box.

| Bus Property                                                                                                    |  |  |  |  |  |
|----------------------------------------------------------------------------------------------------|--|--|--|--|--|
| General Bus Setting C GENERAL BUS Color Config                                                                                                 |  |  |  |  |  |
| Special Bus Setting<br>• SPECIAL BUS Parameters Config                                                                                         |  |  |  |  |  |
| ZEROPLUS LA HDQ MODULE V1.01     ZEROPLUS LA IIC MODULE V1.02     ZEROPLUS LA IIS MODULE V1.02     ZEROPLUS LA LIN MODULE V1.00(Internal V0.1) |  |  |  |  |  |
| ZEROPLUS LA MARCHASTER MODULE V1.00     ZEROPLUS LA MICRO-WIRE MODULE V1.00     ZEROPLUS LA MICRO-WIRE MODULE V1.00                            |  |  |  |  |  |
| C ZEROPLUS LA DE2 MODULE VI.02       C ZEROPLUS LA C/DDTE MODULE VI.00       ✓       Use the DsDp                                              |  |  |  |  |  |
| Other More Module: http://www.zeroplus.com.tw                                                                                                  |  |  |  |  |  |
|                                                                                                    |  |  |  |  |  |

**STEP 4.** After entering the serial key of Miller, it turns to the configuration Dialog Box for the settings of Miller channel, Data Bit and Stop Bit.

| SPECIAL BUS MILL    | ER SETUP:Bus1 |               |              |      |
|---------------------|---------------|---------------|--------------|------|
| Configuration Packa | ge   Register |               |              |      |
| Bus Setting         |               |               |              |      |
| Miller Channel:     | A1            | Bit Clock:    | 100          | us   |
| Data Bit:           | 8             | Start Bit:    | 1 💌          |      |
| Stop Bit:           | Stop          | Parity Check: | Odd parity 💌 |      |
| Inaccuracy Rate:    | 10% 💌         |               |              |      |
| Bus Color           |               |               |              |      |
| Start               | Data          | Parity        | Stop         |      |
|                     |               |               |              |      |
|                     |               |               |              |      |
|                     | 0             | K Cancel      | Default      | Help |

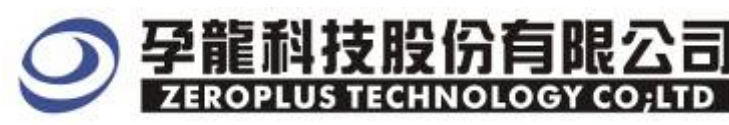

Next, enter a value on the Bit Clock column.

| SPI | ECIAL BUS MILL      | ER SETUP:Busl |               |              | X    |
|-----|---------------------|---------------|---------------|--------------|------|
| C   | Configuration Packa | ge   Register |               |              |      |
|     | -Bus Setting        |               |               |              |      |
|     | Miller Channel:     | A1 💌          | Bit Clock:    | 100          | us   |
|     | Data Bit:           | 8             | Start Bit:    | 1            |      |
|     | Stop Bit:           | Stop 💌        | Parity Check: | Odd parity 💌 | ]    |
|     | Inaccuracy Rate:    | 10% 💌         | [             |              |      |
|     |                     |               |               |              |      |
|     | -Bus Color          |               |               | <i>a</i> .   |      |
|     | Start               | Data          | Panty         | / Stop       |      |
|     |                     |               |               |              |      |
|     |                     |               |               |              |      |
|     |                     |               | OK Cance      | l Default    | Help |

#### **STEP 5.** Next, setting Start Bit and Parity Check Bit.

| SPECIAL BUS MILLER SETUP:Bus1 |             |               |                                         |  |
|-------------------------------|-------------|---------------|-----------------------------------------|--|
| Configuration Packs           | ge Register |               |                                         |  |
| Bus Setting                   |             |               |                                         |  |
| Miller Channel:               | A1 💌        | Bit Clock:    | 100 us                                  |  |
| Data Bit:                     | 8           | Start Bit:    | 1 •                                     |  |
| Stop Bit:                     | Stop 💌      | Parity Check: | Odd parity 💌                            |  |
| Inaccuracy Rate:              | 10% 💌       |               |                                         |  |
| Pue Color                     |             |               |                                         |  |
| Start                         | Data        | Parity        | Stop                                    |  |
|                               |             |               | • • • • • • • • • • • • • • • • • • • • |  |
|                               |             |               |                                         |  |
|                               | ОК          | Cancel        | Default Help                            |  |

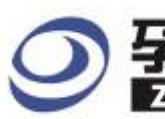

# 孕龍科技股份有限公司 ZEROPLUS TECHNOLOGY CO;LTD

#### **STEP 6.** Next, setting "Inaccuracy Rate".

| SPECIAL BUS MIL      | LER SETUP:Bus1 |               |              | ×    |
|----------------------|----------------|---------------|--------------|------|
| Configuration Pack   | age   Register |               |              |      |
| -Bus Setting         |                |               |              |      |
| Miller Channel:      | A1 🔽           | Bit Clock:    | 100 us       |      |
| Data Bit:            | 8              | Start Bit:    | 1            |      |
| Stop Bit:            | Stop 💌         | Parity Check: | Odd parity 💌 |      |
| Inaccuracy Rate: 10% |                |               |              |      |
| -Bus Color           |                |               |              |      |
| Start                | Data           | Parity        | Stop         |      |
|                      |                |               |              |      |
|                      |                |               |              |      |
|                      |                | OK Cancel     | Default H    | Ielp |

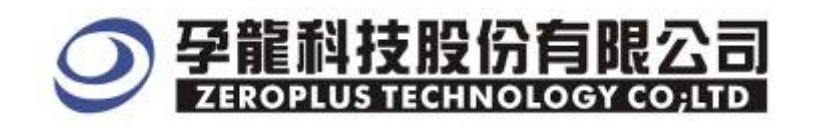

**STEP 7.** Following picture shows that the completion of bus decoding. The conditions are set as that trigger at rising edge, Memory depth is 16K, Sampling Frequency is 50MHz and the compression is activated.

#### Decoding bus

| ZEROPLUS LAP-32100      | 000-&(S/N:000000-0000) -                                     | [IIILLER. als]                      |                         |                    |
|-------------------------|--------------------------------------------------------------|-------------------------------------|-------------------------|--------------------|
| 🕌 File Bus/Signal Trigg | er Run/ <u>S</u> top <u>D</u> ata <u>T</u> ools <u>W</u> ind | low <u>H</u> elp                    |                         |                    |
| 🗋 😂 🔚 🎒 斗               | 🖤 🐢 👯 📲 🕷 🕨                                                  | ■ 🗚 16K 🗨 🗰 🚾 50MHz                 | 🚧 🚧 50% 💌 🐳 Page 1      | ▼ Count 1          |
| ۵ 🚯 🗟 📾 🕯               | 👂 📐 🙀 🖑 🎬 📓 🚽 💒                                              | 116.25us TR Bar Bar Bar Bar Bar Bar | 🕴 🎆 🗽 🕸 🔣 🐻 📴 🏘 Height  | 22 🔻 Trigger       |
| Scale:8.602KHz          | Display Pos:7.833ms                                          | A Pos:-041.915ms 👻                  | A - T = 23.858Hz ▼      | A - B = 1.667MHz   |
| Total:83.788ms          | Trigger Pos:Ons                                              | B Pos:-041.914ms 🖛                  | B = T = 23.858Hz   ▼    | Compr=Rate:255.702 |
| Bus/Signa Tigg          | er Enable 5.508ms                                            | 6.09ms 6.671ms 7.252ms              | 7.833ms 8.415ms 8.996ms | 9.577ms 10.158     |
| Busi (Mill)             | OKAKU - 😒 -                                                  | " Data : 0X55                       | UNKNOW                  | Data : 0X77 🛛 🛑    |
| 📈 🖌 🖌 📈                 |                                                              |                                     |                         |                    |
| 🖌 🖌 🗛 🕺 📈               |                                                              |                                     |                         |                    |
| X 42 A2                 |                                                              |                                     |                         |                    |
| — 🥖 A3 A3 🛛 🕅           |                                                              |                                     |                         |                    |
| A4 A4                   |                                                              |                                     |                         |                    |

#### Package list

| 🈂 ZEROPLUS LAP-321000U-A(S/N:000000-00                                                           | 00) - [HILLER. als]                           |                                     |
|--------------------------------------------------------------------------------------------------|-----------------------------------------------|-------------------------------------|
| 🚛 <u>F</u> ile B <u>u</u> s/Signal T <u>r</u> igger Run/ <u>S</u> top <u>D</u> ata <u>T</u> ools | : <u>W</u> indow <u>H</u> elp                 | _ 8 ×                               |
| 🗅 😂 🖬 🎒 🕮 🖧 💱 🐢 秤 📲 🛐 🕨                                                                          | ▶ ■ ₩ 16K ▼ ₩ 150MHz ▼ ₩ ₹ 50%                | ▼ 🗚 Page 1 ▼ Count 1 ▼              |
|                                                                                                  |                                               | 👫 💠 Height 🛛 🔽 🔽 Trigger Delay 20ns |
| Scale:8.602KHz Display Pos:7.73                                                                  | 7ms A Pos:-041.915ms ▼ A - T = 23.6           | 58Hz   ▼ A - B = 1.667MHz   ▼       |
| Total:83.788ms Trigger Pos:Ons                                                                   | B Pos:=041.914ms   	 B = T = 23.8             | 58Hz - Compr-Rate:255.702           |
| Bus/Signal Trigger Enable                                                                        | . 392ms 5. 973ms 6. 555ms 7. 136ms 7. 17ms 8. | 298ms 8.88ms 9.461ms 10.042ms 10.6  |
| Busi (Mill)                                                                                      | UNIKNOW Data: OX55                            | Data: 0X77                          |
| DA DA 🔪                                                                                          |                                               |                                     |
| 🖌 🖌 A1 🔣 🚫                                                                                       |                                               |                                     |
|                                                                                                  |                                               |                                     |
|                                                                                                  |                                               |                                     |
| A4 A4                                                                                            |                                               |                                     |
| AS AS 🔀 🕺                                                                                        |                                               |                                     |
| ▲ ▲ ▲ ▲ ▲ ▲ ▲ ▲ ▲ ▲ ▲ ▲ ▲ ▲ ▲ ▲ ▲ ▲ ▲                                                            |                                               |                                     |
|                                                                                                  |                                               |                                     |
| <b>→ ● BO</b> BO                                                                                 |                                               |                                     |
| ■ ■ B1 B1 🔛 🚫                                                                                    |                                               |                                     |
| ● B2 B2 ■ ●                                                                                      |                                               |                                     |
| → B3 B3 🔛 🚫                                                                                      |                                               |                                     |
| ■ ■ ■ ■ ■ ■ ■ ■ ■ ■ ■ ■ ■ ■ ■ ■ ■ ■ ■                                                            |                                               |                                     |
|                                                                                                  |                                               | <u> </u>                            |
|                                                                                                  |                                               |                                     |
| Setting Hash Export                                                                              |                                               |                                     |
| Packet # Name TimeStamp                                                                          | START DATA PARITY ERROR Describe              |                                     |
| 1 Bus1(Miller) 6.394ms                                                                           | Start 0X55 ERROR-1 Error Parity check error!  |                                     |
| Packet # Name TimeStamp                                                                          | START DATA PARITY STOP                        |                                     |
| 2 Bus1(Miller) 9.087ms                                                                           | Start 0X77 Odd Parity Stop                    |                                     |
| Packet # Name TimeStamp                                                                          | START DATA PARITY STOP                        |                                     |
| 3 Bus1(Miller) 11.535ms                                                                          | Start 0XAA Odd Parity Stop                    | <b>•</b> [                          |
| Ready                                                                                            |                                               | End! DEMO                           |